## Using MathPrint Fraction Formatting $1 n/d_{MathPrint view}$

### Objectives:

- Review How to Access the Fraction Menu
- Use MathPrint fraction formatting to avoid some parentheses

#### **Review How to Access the Fraction Menu**

The same Fraction formatting options can be accessed in two different menus.

**Option 1:** MATH button, move to FRAC menu, which lists fraction options from the top of the screen:

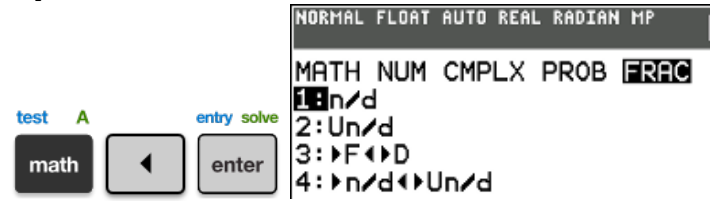

**Option 2:** Shortcut to F1, listing options from the bottom of the screen (including non-fraction options):

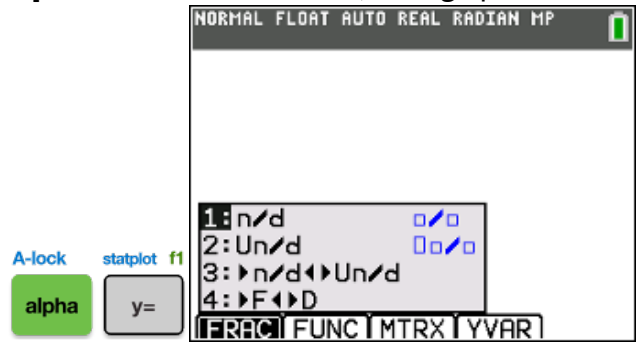

**NOTICE:** Keystrokes below use Option 2 (2 buttons instead of 3) but you can use Option 1 equally well.

#### Use MathPrint fraction formatting to avoid some parentheses

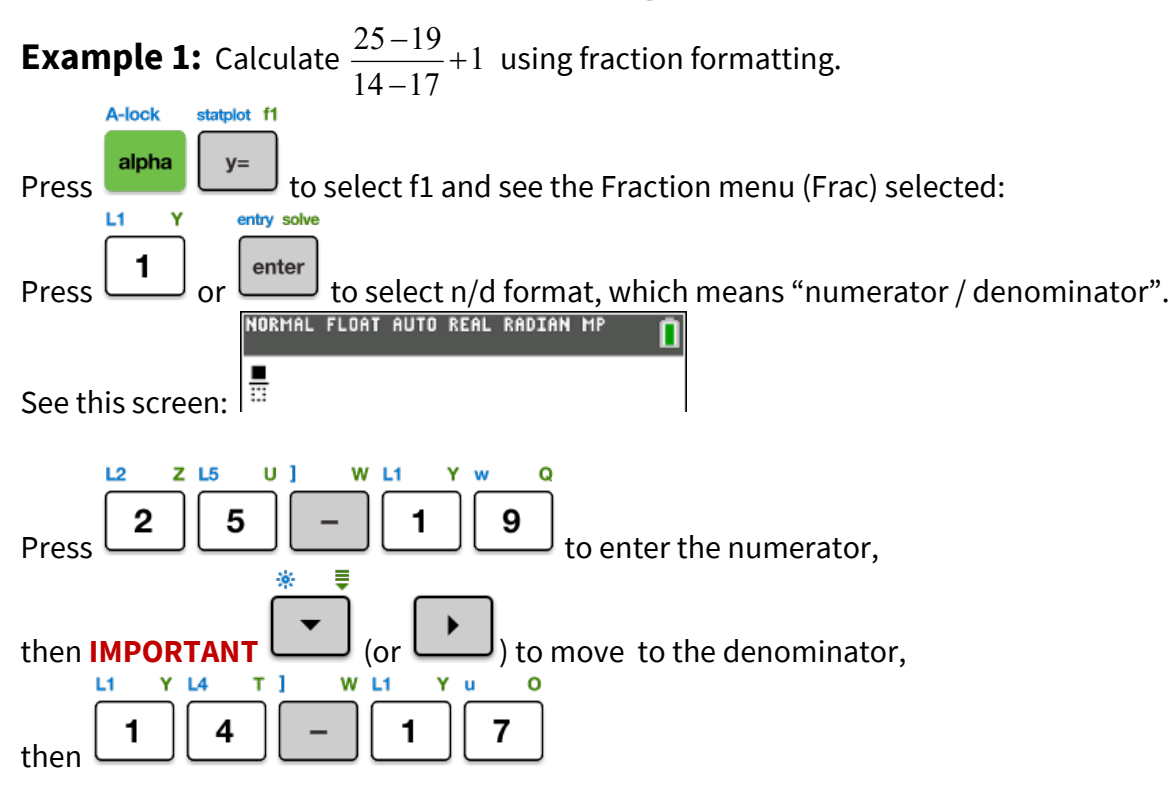

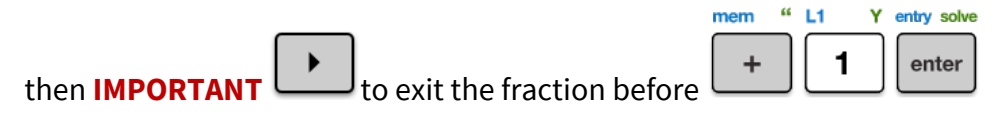

| NORMA                 | L FLOAT | AUTO | REAL | RADIAN | MP | Û  |
|-----------------------|---------|------|------|--------|----|----|
| <u>25-19</u><br>14-17 | +1      |      |      |        |    |    |
|                       |         |      |      |        |    | 1. |

**NOTE:** Your calculator automatically displays answers as improper fractions.

### Try it!

Calculate.

- 1)  $\frac{9-12}{4-6}$ 2)  $\frac{3^2-2^2}{3\cdot 2+2^2}$
- 3)  $\frac{(-2)^2 + 1}{-2 3}$
- 4)  $\frac{-2^2+1}{-2-3}$

# 5) $(-2)^{2} + \frac{1}{-2-3}$ 6) $-2^{2} + \frac{1}{-2-3}$ 7) $\frac{(-2)^{2} + 1}{-2} - 3$ 8) $\frac{-2^{2} + 1}{-2} - 3$

9) 
$$\frac{(-2+1)^2}{-2-3}$$
  
10)  $\left(\frac{8}{4}\right)^3$   
11)  $\frac{8}{4}^3$ 

#### **Screen Answers:**

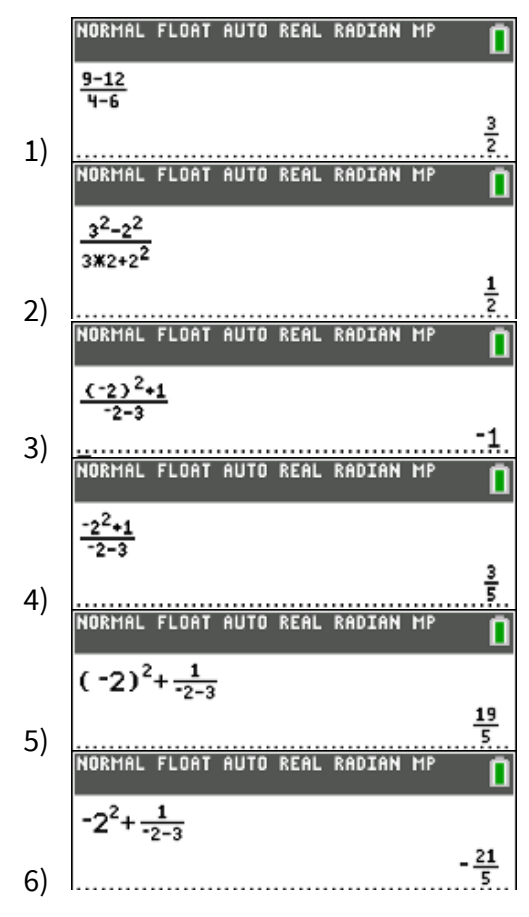

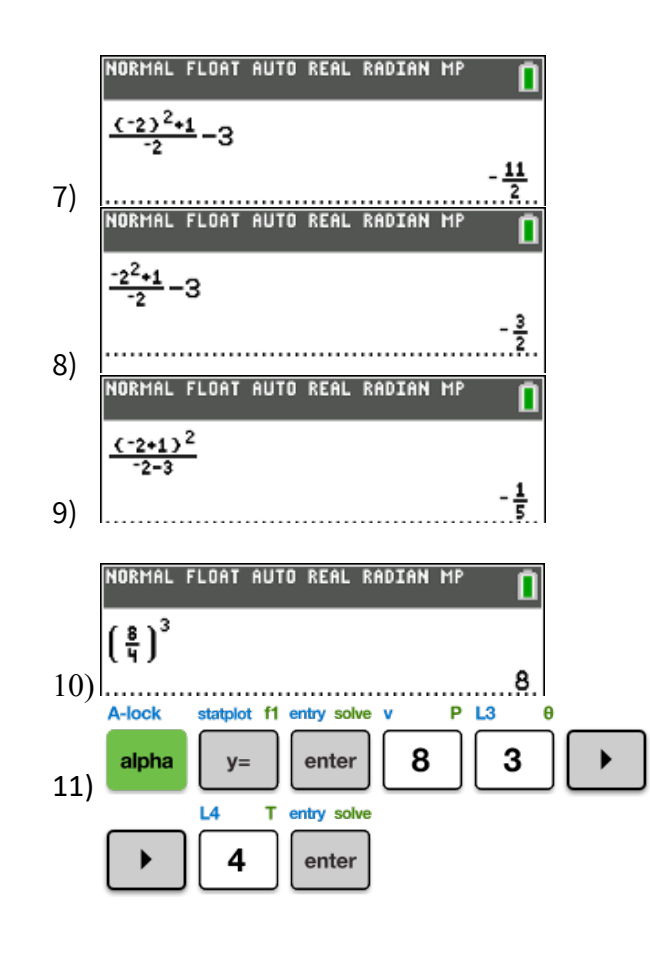

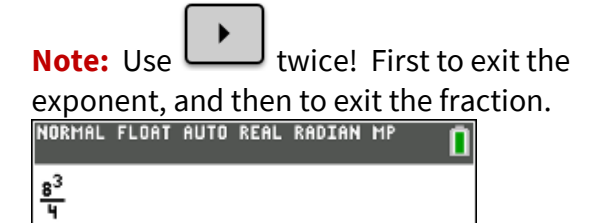